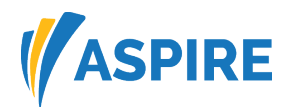

# Advisor and Sponsor Website Navigation Quick Guide

| Aspire Website                        | Page 2  |
|---------------------------------------|---------|
| Reports                               | Page 2  |
| Report and Extract Examples           | Page 3  |
| Statements                            | Page 4  |
| Transaction History                   | Page 5  |
| How to View Investment Holdings       | Page 6  |
| Changing Investments                  | Page 7  |
| Transfer Existing Savings: Percentage | Page 9  |
| Form Submission Tool                  | Page 12 |
| Enrollment Forms                      | Page 13 |
| ASPIRE Forms                          | Page 14 |

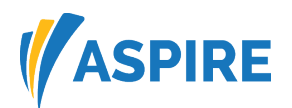

### Aspire Website

Login website link: https://investlink.aspireonline.com/Login.aspx

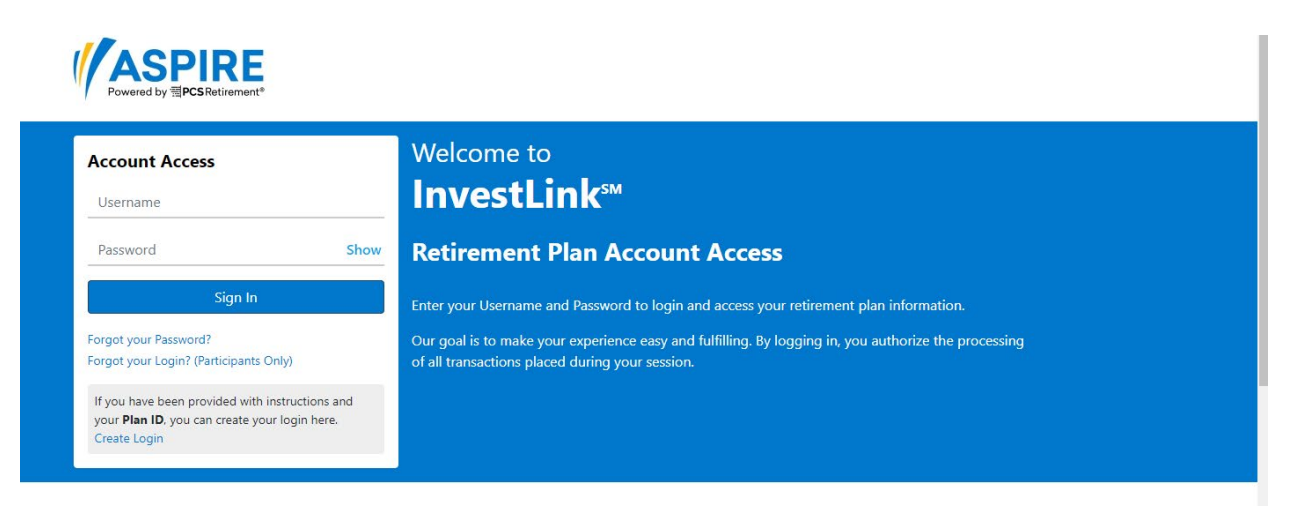

### Reports

Both Sponsors and Advisors have access to *Reports and Extract reports*, which are customizable. *Statements* can also be viewed and downloaded under the *Advisor Reports* drop down.

- At the top right, verify that that correct plan is selected on the top right of the screen.
- Select Advisor Reports and report options will appear in the drop downlist.
- To view and download generated reports select Job Queue.

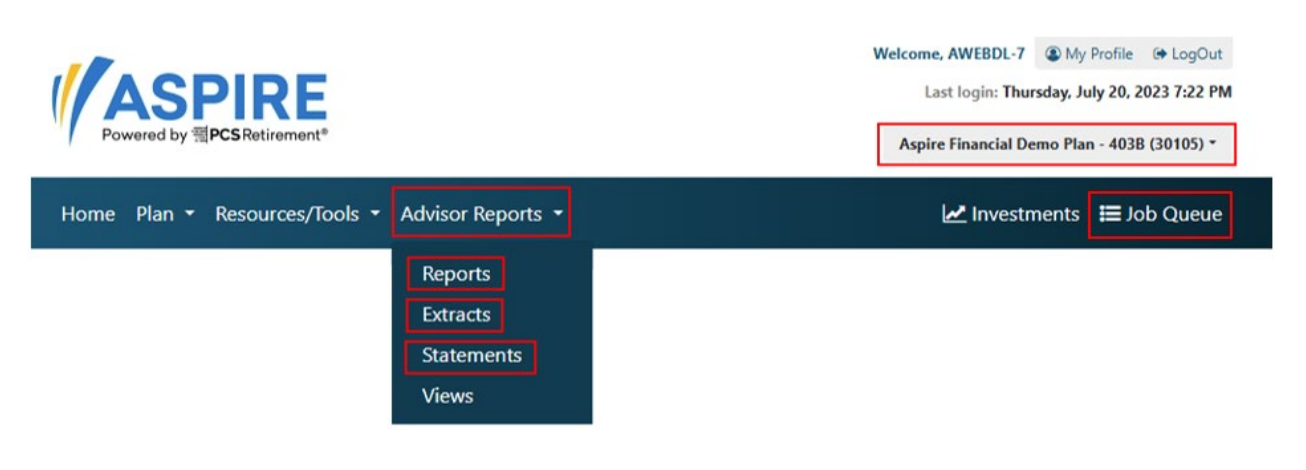

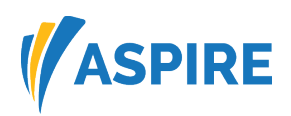

## Report and Extract Examples

#### Reports

| Contribution Rate Change Summary<br>This report displays information related to participants who have changed their deferral amount and/or rate during a specified date range. | > |
|----------------------------------------------------------------------------------------------------|---|
| Contribution Rates By Participant<br>This report shows the current contribution amount and/or rate for all participants                                                        | > |
| Model Drift<br>Provides a report for Model Drift                                                                                                    | > |
| New Participants<br>This report generates a list of participant accounts, and associated data, that have become eligible to participate during the selected date range.        | > |

#### Extracts

| Age 59 ½<br>Generates a spreadsheet reporting current account balances and contact information of participants aged 59.5 or older.                              | > |
|----------------------------------------------------------------------------------------------------|---|
| Auto Enrollment<br>This extract will produce two spreadsheets for the selected Plan(s) - Plan Level Auto Enrollment and Participant Level Auto Enrollment       | > |
| Flow<br>Generates a spreadsheet reporting transfers in by participant, plan, plan type, product code, and payroll date within a specified effective date range. | > |

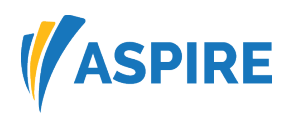

### **Statements**

| Filters:                                         | Status Locations                               |     |
|--------------------------------------------------|------------------------------------------------|-----|
| Select participant:                              | All Plan Participants     Select New Participa | nt  |
|                                                  | From:                                          |     |
| Chanter and a second second                      | 7/1/2024                                       | III |
| Statement period:                                | To:                                            |     |
|                                                  | 9/30/2024                                      |     |
| Reports                                          | ✓Statements                                    |     |
|                                                  | Activity Summary by Participant                |     |
|                                                  |                                                |     |
|                                                  |                                                |     |
| Sort participant by:                             | Zip Code, SSN                                  | ۳   |
| Sort detail fund/model and contribution data by: | Contribution Desc, Fund Desc                   | •   |
| List investment in this order:                   | Alphanumeric                                   | ۳   |
|                                                  | Format For Duplex Printing                     |     |

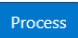

#### Views

| Asset Allocation by Age Group<br>This report displays the current assets in five age groups. Each age group can be expanded to display the investment categories represented by the assets. Each investment category can<br>be expanded to display the investments that represent that category. | > |
|----------------------------------------------------------------------------------------------------|---|
| Assets Under Management<br>Shows a listing of all assets under management by investment, either for the current plan or all accessible plans.                                                                                                    | > |
| Average Balances by Age Group<br>This report shows how many participants are in each age band, and the current balance of all participants within that age band.                                                                                                    | > |
| Fund Utilization<br>This report displays the investment categories into which plan assets are invested, broken down by dollar and percentage. Each investment category can be expanded to display the<br>investments that represent that category.                                               | > |
| Participant Diversification<br>This report shows you the number of investments in which plan participants are invested. The results are shown as a percentage of all participants that meet the filter criteria.                                                                                 | > |
| <b>Terminated Participants</b><br>This report shows all participants in a plan who have a Terminated status, with their gross and vested balances.                                                                                                    | > |

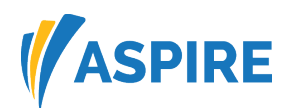

### **Transaction History**

Select > Plan > Participant> click the participant's name you are inquiring into. You will be redirected to the participant dashboard. Here is where you will see the transaction history tab and other options.

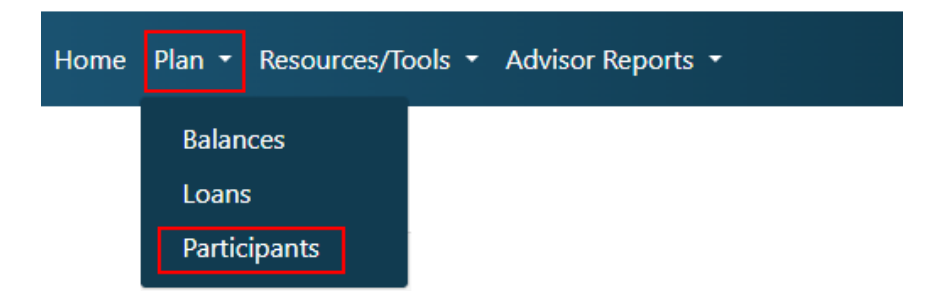

| Participant(s) 24         |                        |                |               |            |
|---------------------------|------------------------|----------------|---------------|------------|
| Name                      | 🗄 Account Number 🗘 SSN | Direct Advisor | <u>Status</u> |            |
| Bot Last 3, Bot First 3 B |                        | 08/01/2006     | Active        |            |
| Bot Last 5, Bot First 5 B |                        | 08/01/2006     | Active        |            |
| Demo-LNX1, Demo-FNX1      |                        | 01/11/2006     | Active        | 10/01/2017 |
| Demo-LNX10, Demo-FNX10    |                        | 03/15/2012     | Active        | 06/15/2012 |

#### Participant Dashboard Account Balance Details

| Participan<br>Account N | t: Demo-LN)<br>lumber: | K1, Demo-FNX    | 1                          |                              | Select New Participant            |
|-------------------------|------------------------|-----------------|----------------------------|------------------------------|-----------------------------------|
| Information             | n Balances             | Transaction His | tory Personal Statement    |                              | Participant Transaction Options 🔻 |
| Details                 | By Fund                | By Source       | Personal Rate Of Return    | Outstanding Loan Balance     |                                   |
| View sele               | cted partici           | oant account    | assets by Details, Fund, a | r Source by clicking the res | spective tab.                     |

Click on the arrow to the left of the investment to view the underlying source breakdown, or in the case of a model portfolio, the underlying investments in the model.

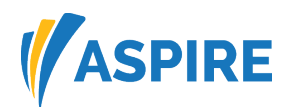

## How to View Investment Holdings

There are two options for seeing holdings.

- You can view holdings on the participant dashboard, following the steps above.
- You can view holdings from the home page. The home page allows you to also view participant assets.

| Find Participant | t          |           |      |      |
|------------------|------------|-----------|------|------|
| SSN              | First Name | Last Name | Plan | _    |
|                  |            |           | T    | Find |

#### Summary

|                           | Plan Relationships | Individual Participant Relationships | Total        |
|---------------------------|--------------------|--------------------------------------|--------------|
| Plans                     | 5                  | 1                                    | 6            |
| Participants              | 110                | 20                                   | 130          |
| Participants With Balance | 36                 | 19                                   | 55           |
| Total Assets              | \$238,455.85       | \$226,615.79                         | \$465,071.64 |

Balances calculated on: 9/21/2018 12:00 AM

Dummy Text

| Pla | ns 6                                        |                        |                                       |               |
|-----|---------------------------------------------|------------------------|---------------------------------------|---------------|
|     | Plan Type                                   | Number of Plans        | Number of Participants                | Balance       |
| >   | 401K                                        | 2                      | 41                                    | \$236,455.79  |
| ~   | 403B                                        | 1                      | 21                                    | \$77,058.51   |
|     | Plan Name (Plan Id)                         | Number of Participants | Participants With Balances As of Date | Balance       |
|     | > Aspire Financial Demo Plan - 403B (30105) | 21                     | 5 9/21/2018                           | \$77,058.51   |
|     | I 		 I 	► ► Page size: 10                   |                        | 1 iter                                | ns in 1 pages |

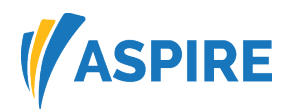

### **Changing Investments**

Agents who have been granted Limited Trading Authority (LTA) will be able to submit certain transactions through the web on behalf of the account holder. Changes can only be made from the participant dashboard.

Select Plan > Participant > click the participant's name you want to make the changes for. It will bring you the participant dashboard.

#### Select > Participant Transaction Options

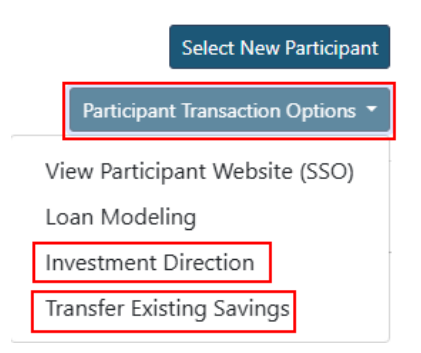

#### Investment Direction >

• For updating future funds, select Change Investment Elections

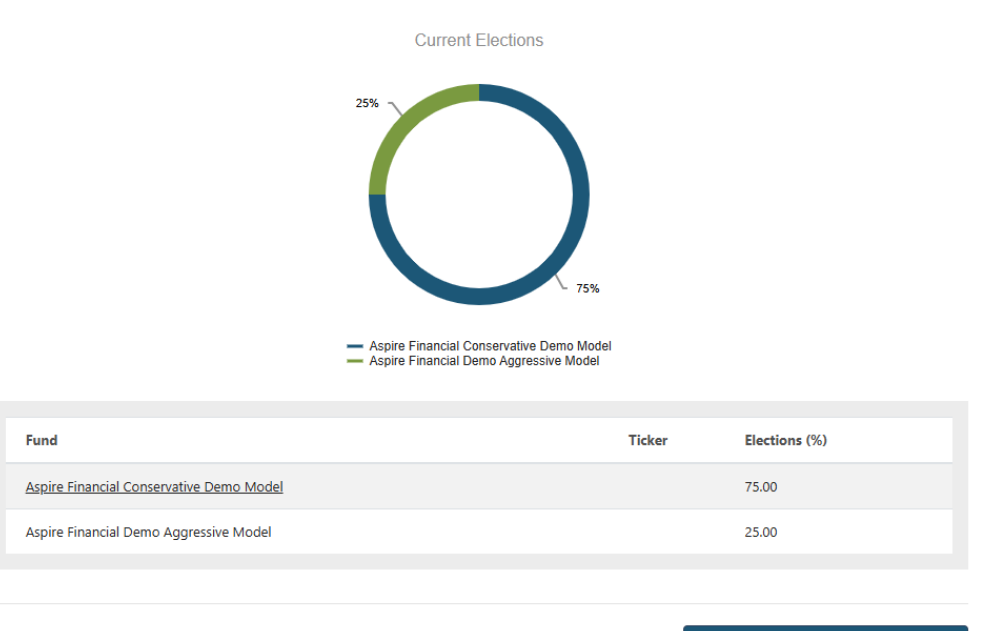

CHANGE INVESTMENT ELECTIONS

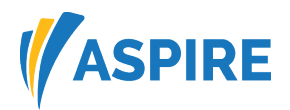

Enter Percent next to the fund you are choosing under New Elections %. You can also Filter by fund name or ticker for a specific selection.

|                                          | Filter |                       | 2                 |
|------------------------------------------|--------|-----------------------|-------------------|
| Fund                                     | Ticker | Current Elections (%) | New Elections (%) |
| Aspire Financial Conservative Demo Model | 0      | 75.00                 | 0.00              |
| Aspire Financial Demo Aggressive Model   | 0      | 25.00                 | 0.00              |
| American Funds 2010 Trgt Date Retire R5  | REATX  | 0.00                  | 0.00              |
| American Funds 2020 Trgt Date Retire R5  | RECTX  | 0.00                  | 0.00              |
| American Funds 2025 Trgt Date Retire R5  | REDTX  | 0.00                  | 0.00              |
| American Funds 2030 Trgt Date Retire R5  | REETX  | 0.00                  | 0.00              |

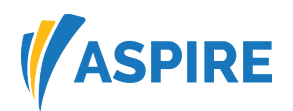

### Transfer Existing Savings: Percentage

#### **Transfer Existing Savings: Percent**

| Participant: De<br>Account Num | emo-LNX1, Demo-FNX1<br>per:                                  |                                | Select New Participant                                     |
|--------------------------------|--------------------------------------------------------------|--------------------------------|------------------------------------------------------------|
| Information                    | Balances Transaction History                                 | Personal Statement             | Participant Transaction Options 🔻                          |
| Funds/Mode<br>manager and      | els marked with a red number<br>d/or fund families involved. | symbol (#) are not available f | for transfer activity due to restrictions set by the asset |
|                                | Select Transfer Type:                                        | Percent                        | ~                                                          |

This function allows you to move existing funds from one fund to another.

- First step: you will enter the percentage you're requesting to be transferred out of an existing fund.
- Second Step: enter in the percentage of each fund you would like to reinvest/transfer the existing fund into. NOTE: this column must equal 100%
  - Example: if you are moving 50% out of a fund and requesting to move to just one fund.
     You will enter 100% in the new fund column because all the 50% is going to that one fund.

You can also make changes by Dollar amount for transferring existing savings.

| Filter                                      |                 |                           |                                                 |                                            |
|---------------------------------------------|-----------------|---------------------------|-------------------------------------------------|--------------------------------------------|
| Investments                                 | Market<br>Value | Available for<br>Transfer | % of Each Fund Balance to be<br>Transferred Out | % of Total Balance to be<br>Transferred In |
| Aspire Financial Conservative Demo<br>Model | \$58,319.30     | \$58,319.30               |                                                 |                                            |
| Aspire Financial Demo Aggressive<br>Model   | \$15,888.35     | \$15,888.35               |                                                 |                                            |
| Aberdeen Global High Income A               | \$0.00          | \$0.00                    |                                                 |                                            |
| American Funds 2010 Trgt Date<br>Retire R5  | \$0.00          | \$0.00                    |                                                 |                                            |

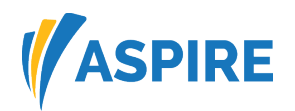

| Filter                                   |                     |                        |             | Ø         |
|------------------------------------------|---------------------|------------------------|-------------|-----------|
| Fund                                     | Market Value        | Available for Transfer | From Dollar | To Dollar |
| Aspire Financial Conservative Demo Model | \$58,319.30         | \$58,280.41            |             |           |
| Aspire Financial Demo Aggressive Model   | <b>\$</b> 15,888.35 | \$15,885.39            |             |           |
| Aberdeen Global High Income A            | \$0.00              | \$0.00                 |             |           |
| American Funds 2010 Trgt Date Retire R5  | \$0.00              | \$0.00                 |             |           |

You can also reallocate and rebalance the current holdings and set up a scheduled rebalance.

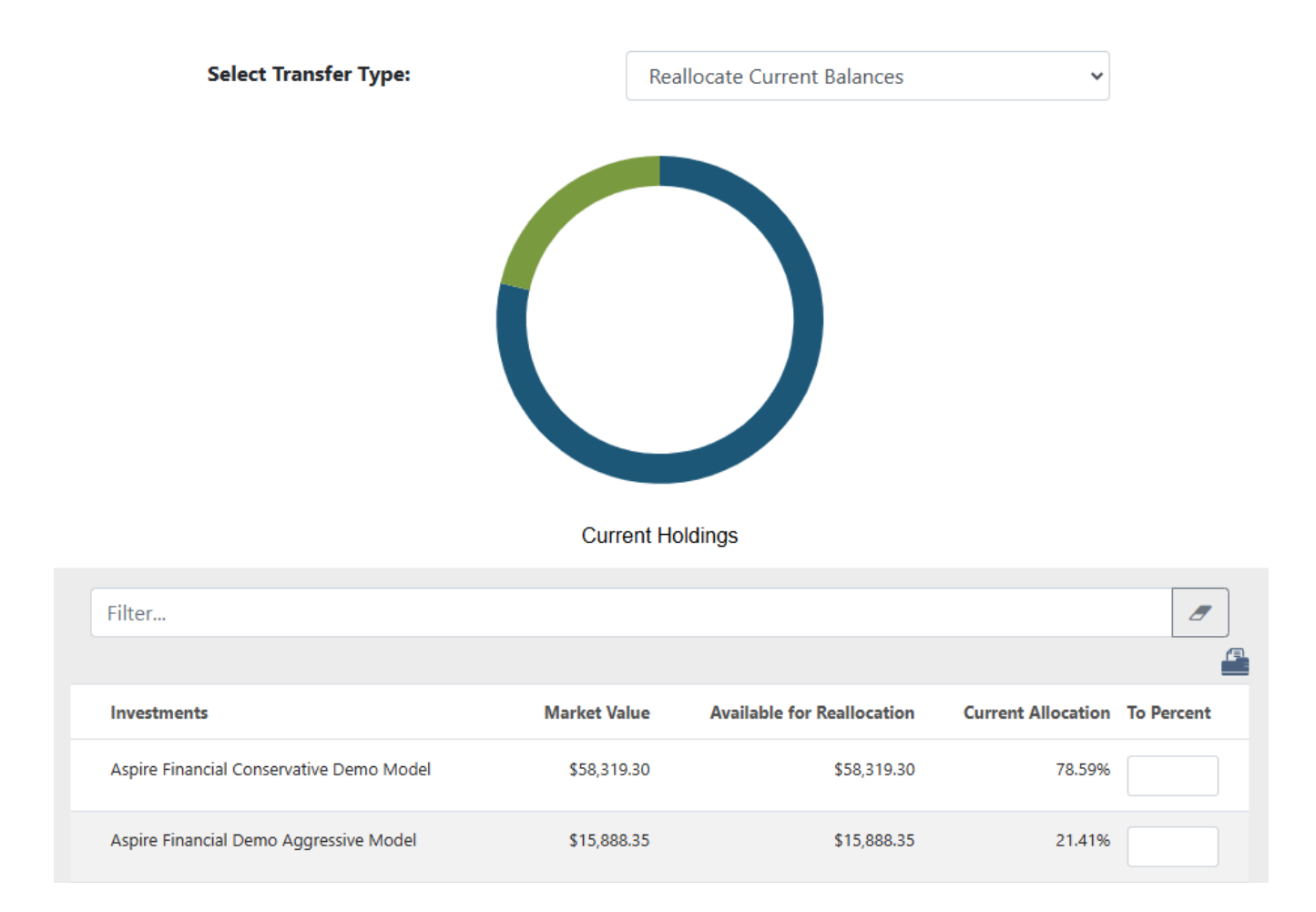

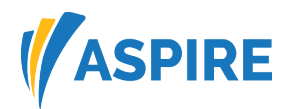

### **Transfer Existing Savings: Schedule**

Participant: Demo-LNX1, Demo-FNX1 Account Number:

| Information Balances Transaction History                                     | Personal Statement                                   | Participant Transaction Options 🔻    |
|------------------------------------------------------------------------------|------------------------------------------------------|--------------------------------------|
|                                                                              |                                                      |                                      |
| Funds/Models marked with a red number manager and/or fund families involved. | symbol (#) are not available for transfer activity o | due to restrictions set by the asset |
| Select Transfer Type:                                                        | Schedule                                             | ~                                    |
| Transfer Type:                                                               | Fund Transfer ORebalance                             |                                      |
| Frequency Period:                                                            | Annually                                             | ~                                    |
| Start Date:                                                                  | 12/15/2024                                           |                                      |
| End Date:                                                                    |                                                      |                                      |
|                                                                              |                                                      |                                      |

Submit Cancel

Select New Participant

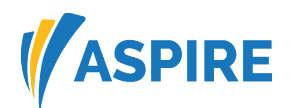

### Form Submission Tool

To safely and securely upload paper requests for existing accounts, please utilize the Form Submission Tool located on the client portal for the following transactions:

- Distribution requests.
- Loan requests (if the retirement offers loans).
- Beneficiary changes.

#### Select Resources/Tools > Form Submission Tool

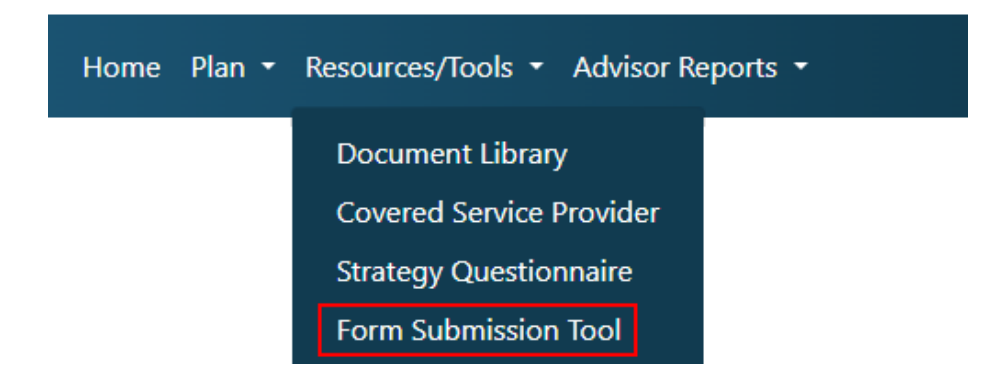

Click the document tab icon next to the name of the participant you are uploading the form for and follow the steps.

### Form Submission Tool Select Participant

|                           |                   |              | 5                    | Search by r        | name, acco    | ount number, SSN, hire date, | statu Q        |
|---------------------------|-------------------|--------------|----------------------|--------------------|---------------|------------------------------|----------------|
| Participant(s) 24         |                   |              |                      |                    |               |                              |                |
| Name                      | La Account Number | <u>SSN</u> ≑ | Direct<br>Advisor \$ | <u>Hire Date</u> ≑ | <u>Status</u> |                              | Upload<br>Form |
| Bot Last 3, Bot First 3 B | 603192            | XXXXX0003    |                      | 08/01/2006         | Active        |                              | £              |
| Bot Last 5, Bot First 5 B | 603194            | XXXXX0005    |                      | 08/01/2006         | Active        |                              | £              |
| Demo-LNX1, Demo-FNX1      | 602973            | XXXXX0001    | Stephen Tague        | 01/11/2006         | Active        | 10/01/2017                   | £              |

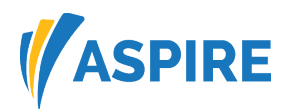

### **Enrollment Forms**

To submit enrollment forms, exchange/transfer forms and Plan Establishment Guides, please visit: <u>https://www.pcsretirement.com/aspire/tools/forms-submission-tool</u>

# Please use this tool to upload the following forms:

- Enrollment
- · Exchange/transfer/rollover
  - For new participants, please utilize this form
  - For existing participants, please log into your retirement account
- Plan establishment guide

For all other form submissions, please log into your retirement account.

#### Forms and Document Library

Start your retirement journey today by accessing our comprehensive collection of enrollment forms and essential documents.

Learn More

| Instructions Please complete the following fields, then upload your form, and submit. |                                                                                |  |  |  |  |
|---------------------------------------------------------------------------------------|--------------------------------------------------------------------------------|--|--|--|--|
| Important: Ensure to before submitting.                                               | form is complete with all required approvals and signatures                    |  |  |  |  |
| Participant I                                                                         | nformation                                                                     |  |  |  |  |
| First Name:                                                                           | Enter First Name                                                               |  |  |  |  |
| Last Name:                                                                            | Enter Last Name                                                                |  |  |  |  |
| Email:                                                                                | Enter Email                                                                    |  |  |  |  |
| Plan Informa                                                                          | tion                                                                           |  |  |  |  |
| Plan Name:                                                                            | Enter Plan Name                                                                |  |  |  |  |
| Form Informa<br>Select Form Type,                                                     | <b>ation</b><br>Upload Form and Submit                                         |  |  |  |  |
| Form Type:                                                                            | select                                                                         |  |  |  |  |
| Form Upload: *                                                                        | Enrollment Form<br>Exchange/Transfer/Rollover Form<br>Plan Establishment Guide |  |  |  |  |
|                                                                                       |                                                                                |  |  |  |  |

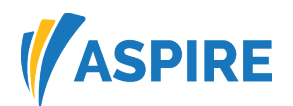

### **ASPIRE Forms**

Various ASPIRE forms can be located here: <u>https://www.pcsretirement.com/aspire/forms-and-documents</u>

- Select type of account request is for
- Locate the type of .PDF form needed under the type of account

| Forms & Documents Library |   |  |
|---------------------------|---|--|
| Advisor / Firm            | + |  |
| 403(b)                    | + |  |
| 457(b)                    | + |  |
| Payroll Deduction IRA     | + |  |
| Roth IRA                  | + |  |
| SEP IRA                   | + |  |
| SIMPLE IRA                | + |  |
| Traditional IRA           | + |  |